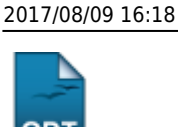

## Cadastrar Afastamento de Aluno

| Sistema            | SIGAA                        |
|--------------------|------------------------------|
| Módulo             | Formação Complementar        |
| Usuários           | Gestor Formação Complementar |
| Perfil             | Gestor Formação Complementar |
| Última Atualização | 11/10/2016 09:46             |

Esta operação permite ao Gestor de Formação Complementar buscar e selecionar um discente e então cadastrar seu afastamento. O usuário poderá ainda especificar o motivo deste afastamento e seu período em que ocorreu.

Para isso, acesse o SIGAA  $\rightarrow$  Módulos  $\rightarrow$  Formação Complementar  $\rightarrow$  Aluno  $\rightarrow$  Movimentação de Aluno  $\rightarrow$  Cadastrar Afastamento.

O sistema irá apresentar a tela abaixo:

|                     | INFORME OS CRITÉRIOS DE BUSCA |
|---------------------|-------------------------------|
| Matrícula:          |                               |
| CPF:                | 000.000.000-00                |
| 🗌 Nome do Discente: |                               |
| Curso:              |                               |
|                     | Buscar Cancelar               |

## Formação Complementar

Nesta tela, o usuário poderá realizar a busca por um discente, informando um ou mais dos critérios a seguir:

- Matrícula: Informe o número de matrícula do aluno;
- CPF: Informe o número de CPF do discente;
- Nome do Discente: Forneça o nome do discente o qual deseja buscar;
- *Curso*: Digite o curso que o aluno frequenta.

Para retornar ao menu inicial do módulo, clique em Formação Complementar .

Caso deseje desistir da busca, clique em **Cancelar**. Feito isso, clique em **OK** na caixa de diálogo gerada pelo sistema a fim de confirmar a desistência. Essa operação será válida em todas as telas que a apresentar.

Para exemplificar a busca utilizaremos como *CPF*: <u>000.000.000-00</u>. Após informado(s) o(s) critério(s), clique em **Buscar**. A tela a seguir será apresentada:

| ast        |                                                                                                    |
|------------|----------------------------------------------------------------------------------------------------|
| update:    | suportemanuais:sinaa-formacan complementar-aluno-movimentar-an de aluno-cadastrar afastamento https://docs.info.ufm.br/doku.php?id=suporta-manuais-sinaa-formacan complementar-aluno-movimentar-an de aluno-cadastrar afastamento                                                                                                    |
| 2016/10/11 | suppressional automated complemental automovimentated activity automated activity automated activity |
| )9:46      |                                                                                                    |

|                                  |                         | INFORME OS CRITÉRIOS DE BUSCA |         |            |  |  |  |
|----------------------------------|-------------------------|-------------------------------|---------|------------|--|--|--|
|                                  | Matrícula:              |                               |         |            |  |  |  |
|                                  | CPF:                    | 000.000.000-00                |         |            |  |  |  |
|                                  | 🗌 Nome do Discente:     |                               |         |            |  |  |  |
|                                  | Curso:                  |                               |         |            |  |  |  |
|                                  |                         | Buscar Cancelar               |         |            |  |  |  |
|                                  |                         |                               |         |            |  |  |  |
| i Selecionar Discente            |                         |                               |         |            |  |  |  |
| SELECIONE ABAIXO O DISCENTE (9)  |                         |                               |         |            |  |  |  |
| Matrícula Aluno                  |                         |                               | Status  |            |  |  |  |
| Curso de Língua Inglesa - Básico |                         |                               |         |            |  |  |  |
| 2011000000 NOME                  | DO DISCENTE             |                               | ATIVO   | $\bigcirc$ |  |  |  |
| Curso de Língua Ing              | lesa para Fins Acadêmic | 05                            |         |            |  |  |  |
| 2010000000 NOME                  | DO DISCENTE             |                               | CANCELA | do 🌍       |  |  |  |

Clique em Cancelar para desistir da ação. Confirme a opção clicando em OK na caixa de diálogo exibida pelo sistema.

Nesta tela é exibida uma lista de alunos. Clique em 🥯 para Selecionar Discente. A página abaixo será mostrada:

| Curso de Língua Inglesa - Básico (MT)                            |
|------------------------------------------------------------------|
|                                                                  |
| R                                                                |
|                                                                  |
| DADOS                                                            |
| UIDO 🔽                                                           |
| 2                                                                |
|                                                                  |
|                                                                  |
|                                                                  |
|                                                                  |
| ne o Cadastro de Afastamento << Escolher Outro Discente Cancelar |
|                                                                  |
| IRME SUA SENHA                                                   |
| Senha: * •••••                                                   |
|                                                                  |

os de preenchimento obrigatório.

Na tela acima, o usuário deverá informar o Tipo de afastamento e o Ano - Período de Referência e, se desejar, fornecer uma Observação. Para exemplificar, usaremos o Tipo: DESISTÊNCIA e como Anoperíodo de Referência: 2012-2. Feito isso, clique em Confirmar o Cadastro de Afastamento para concluir a operação. Uma mensagem de sucesso será exibida:

• CONCLUIDO realizado com sucesso para o aluno 2011000000 - NOME DO ALUNO no período 2012.2

## **Bom Trabalho!**

## **Manuais Relacionados**

- Estornar Afastamento
- << Voltar Manuais do SIGAA

| From:                        |  |
|------------------------------|--|
| https://docs.info.ufrn.br/ - |  |

Permanent link: https://docs.info.ufrn.br/doku.php?id=suporte:manuais:sigaa:formacao\_complementar:aluno:movimentacao\_de\_aluno:cadastrar\_afastamento Last update: 2016/10/11 09:46

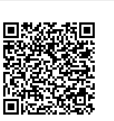